# DIGITAL SOLUTIONS

Como RENOVAR as Licenças da Digital Solutions: Landini Fleet & Remote Diagnostics Management e Landini Farm PRO PACK

*Para clientes Landini v.2.0 2/2025* 

Passion for Innovation.

a Fi

# Índice

| P | ROCESSO DE RENOVAÇÃO DA DIGITAL SOLUTIONS                            | 2   |
|---|----------------------------------------------------------------------|-----|
|   | Quando renovar as licenças da Digital Solutions                      | . 2 |
|   | Como verificar a data de expiração das licenças de Digital Solutions | . 3 |
|   | Como renovar as licenças da Digital Solutions                        | . 5 |
|   | Ativar as licenças renovadas da Digital Solutions                    | . 8 |
|   | Como adquirir novas licenças Digital Solutions após a expiração      | 11  |

# PROCESSO DE RENOVAÇÃO DA DIGITAL SOLUTIONS

Para clientes que possuem tratores equipados com:

- Landini Fleet & Remote Diagnostics Management e Landini Farm Pro Pack Ou
- Landini Fleet Management

A data de expiração das licenças é determinada pela data de ativação e pela duração das mesmas. Por exemplo, se o seu trator estiver equipado com *Landini Fleet & Remote Diagnostics Management e Landini Farm Pro Pack – 3 anos* e ativou-as a 01/09/2024, a data de expiração é 01/09/2027.

As licenças de Landini Fleet & Remote Diagnostics Management e Landini Farm Pro Pack podem ter a seguinte duração:

- 1 ano
- 3 anos
- 5 anos

É importante manter as suas licenças ativas para não perder os seus dados.

Quando as suas licenças expiram, todos os dados serão eliminados.

Se não renovar a licença dentro de 30 dias após a data de expiração, será necessário adquirir uma nova licença.

## Quando renovar as licenças da Digital Solutions

Pode renovar as suas licenças Landini Digital Solutions a partir de 6 meses antes da data de expiração e até 30 dias após a mesma.

# Como verificar a data de expiração das licenças de Digital Solutions

É possível consultar a data de expiração de uma licença na aplicação My Landini:

Aceda à seção Meus tratores.

Clique no seu trator.

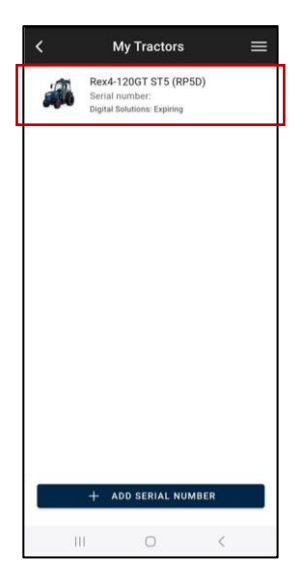

#### Clique em LICENÇAS.

| <                         | Tractor Detail | = |  |  |  |
|---------------------------|----------------|---|--|--|--|
| A CONTRACTOR OF THE OWNER |                |   |  |  |  |
| Serial n                  | umber          |   |  |  |  |
| Trade N                   | ame            |   |  |  |  |
| Rex4-120GT ST5 (RP5D)     |                |   |  |  |  |
| Tractor Model             |                |   |  |  |  |
| RP5DDT4120GT              |                |   |  |  |  |
| Product range             |                |   |  |  |  |
| REX4 F-V-S-GT             |                |   |  |  |  |
| Dealer Who Made The Sale  |                |   |  |  |  |
|                           | WARRANTY       |   |  |  |  |
|                           | LICENCES       |   |  |  |  |
| RENEW THE LICENCE         |                |   |  |  |  |
|                           |                |   |  |  |  |
| DISASSOCIATE              |                |   |  |  |  |
|                           |                |   |  |  |  |

Clique na licença Landini Fleet Management ou na licença Landini Farm para ver a data de expiração.

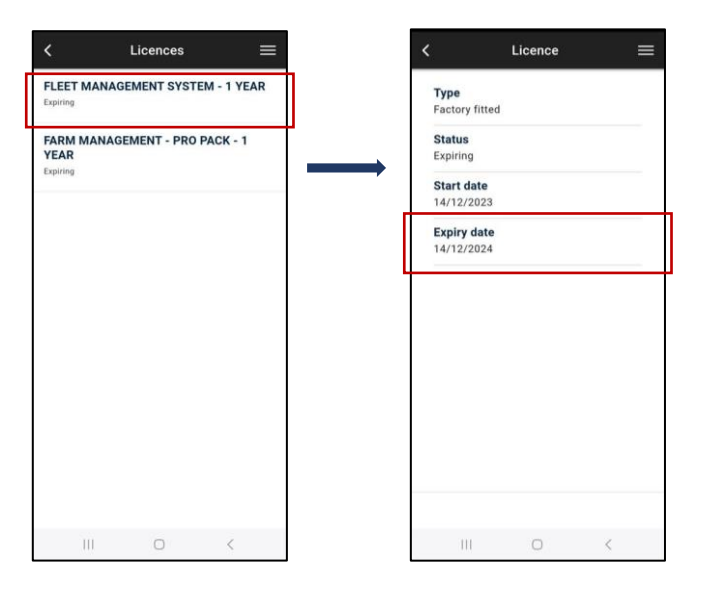

**Nota**. Se o seu trator estiver equipado com Landini Fleet & Remote Diagnostics Management e Landini Farm Pro Pack, entretanto, as duas licenças tiverem datas de expiração diferentes, o sistema considerará a data anterior como a data de expiração para ambas as licenças.

Um sistema de notificação proativo irá mantê-lo atualizado com lembretes:

- Antes da data de expiração
- Na data de expiração
- Nos 30 dias após a data de expiração

### Como renovar as licenças da Digital Solutions

Antes da data de expiração, receberá emails a informá-lo sobre a mesma. Nesses emails encontrará uma hiperligação personalizada para aceder às suas opções específicas de renovação. Clique na hiperligação para renovar as licenças.

Em alternativa, pode proceder à renovação seguindo este processo:

Abra e inicie a sessão na aplicação My Landini.

Aceda à seção MEUS TRATORES.

Selecione o seu trator.

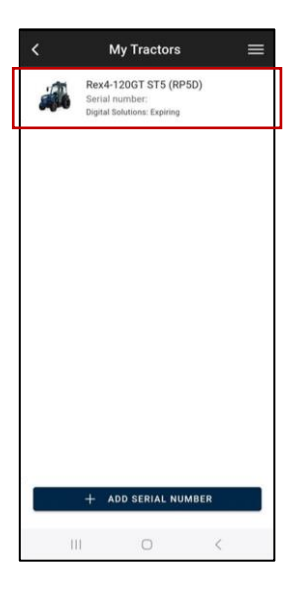

Clique no botão "RENOVAR A LICENÇA".

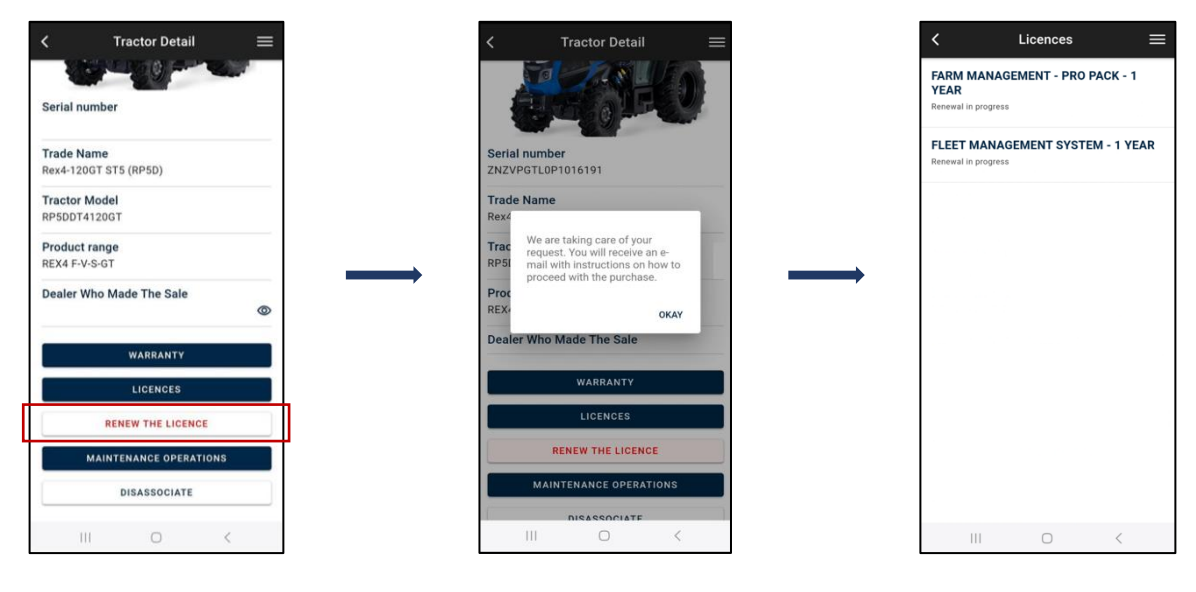

#### Receberá um email de <u>no-reply@digitalsolutions.argotractors.com</u>. Clique em RENOVAR AGORA.

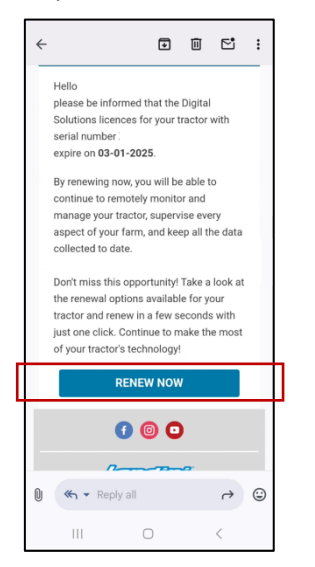

Acederá a uma página com as opções de renovação disponíveis para si.

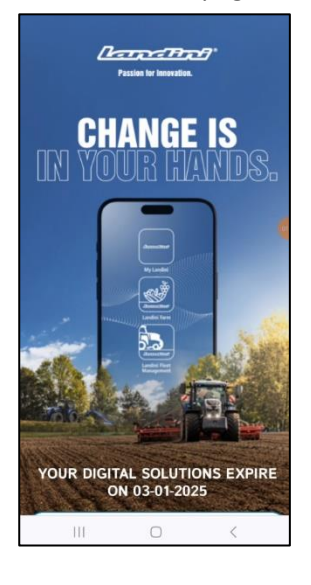

Selecione a opção de renovação que melhorresponder às suas necessidades.

Ao clicar na opção de renovação desejada, será direcionado para a página de início de sessão. Inicie a sessão usando as suas credenciais da aplicação My Landini.

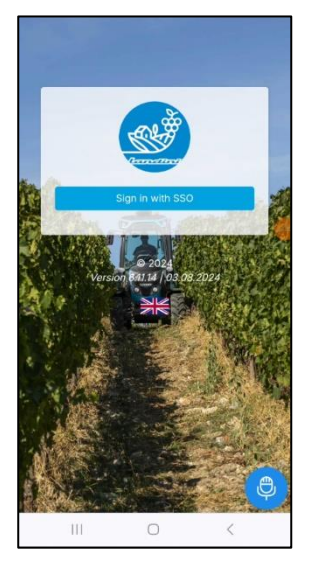

Conclua o pagamento (todo o processo de compra, pagamento e faturação é gerido diretamente pela xFARM TECHNOLOGIES ITALIA SRL.)

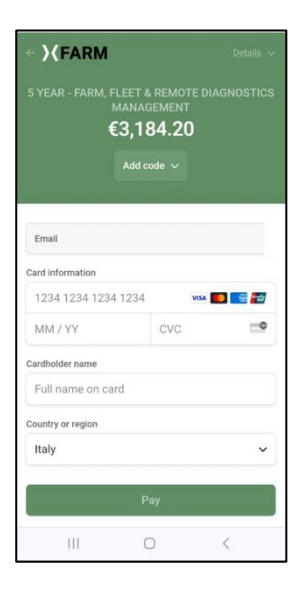

Após alguns minutos, as suas licenças estarão disponíveis para ativação na seção MEUS TRATORES da aplicação My Landini (para ativar, consulte o parágrafo <u>Ativar as licenças renovadas da Digital Solutions</u>).

No caso a renovação ocorra antes da data de expiração, a data de início das licenças renovadas será no dia seguinte à data de expiração das licenças expiradas.

No caso de renovação dentro de 30 dias após a data de expiração, a data de início das licenças renovadas será o dia da renovação.

# Ativar as licenças renovadas da Digital Solutions

Abra e inicie a sessão na aplicação My Landini.

Aceda à seção MEUS TRATORES.

Selecione o seu trator.

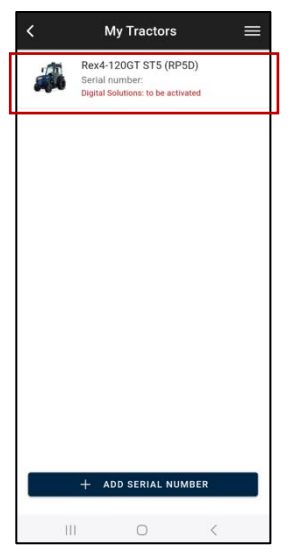

#### Clique em ATIVAR.

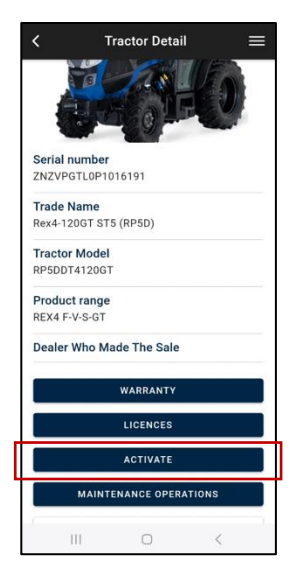

#### Clique em CONTINUAR.

|   | < | Digital           | Solutions Ac  | tivation   |   |
|---|---|-------------------|---------------|------------|---|
|   |   | You are           | e about to a  | activate   | 1 |
|   | • | FARM MA<br>YEARS  | NAGEMENT - PR | 0 PACK - 5 |   |
|   | • | FLEET MA<br>YEARS | NAGEMENT SYS  | TEM - 5    |   |
| Γ |   |                   | CONTINUE      |            |   |
|   |   |                   |               |            |   |
|   |   |                   |               |            |   |
|   |   |                   |               |            |   |
|   |   |                   |               |            |   |
|   |   |                   |               |            |   |
|   |   |                   |               |            |   |
|   |   |                   | -             |            | _ |
|   |   |                   | 0             | <          |   |

Assine digitalmente o contrato utilizando a palavra-chave de utilização única recebida por SMS.

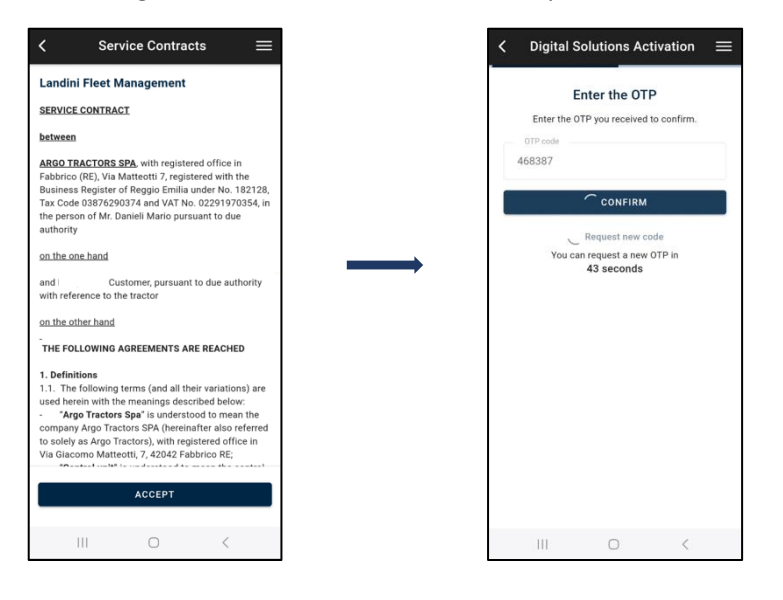

#### Uma cópia do contrato será enviada automaticamente por email.

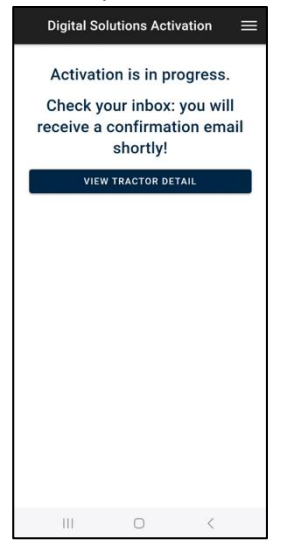

**Nota**. Se não tiver uma conta My Landini ou não tiver efetuado a integração de Fleet Management, do veículo e da Farm durante a primeira ativação, referir-se à *Como ativar as Licenças Digital Solutions:* Orientações *Landini Fleet & Remote Diagnostics Management e Landini Farm PRO PACK* (hiperligação) para saber como proceder.

## Como adquirir novas licenças Digital Solutions após a expiração

Pode renovar as suas licenças Landini Digital Solutions até 30 dias após a data de expiração.

Se já tiverem passado mais de 30 dias desde a data de expiração, poderá adquirir novas licenças através da aplicação My Landini.

Abra e inicie a sessão na aplicação My Landini.

Aceda à seção MEUS TRATORES.

Selecione o seu trator.

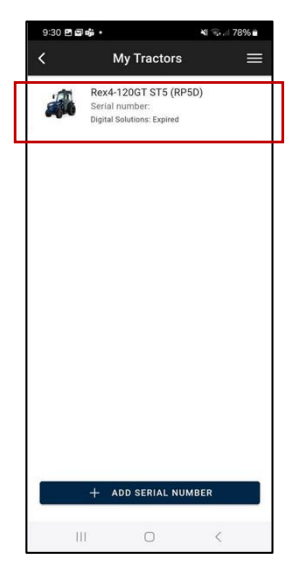

Clique no botão "COMPRAR A LICENÇA".

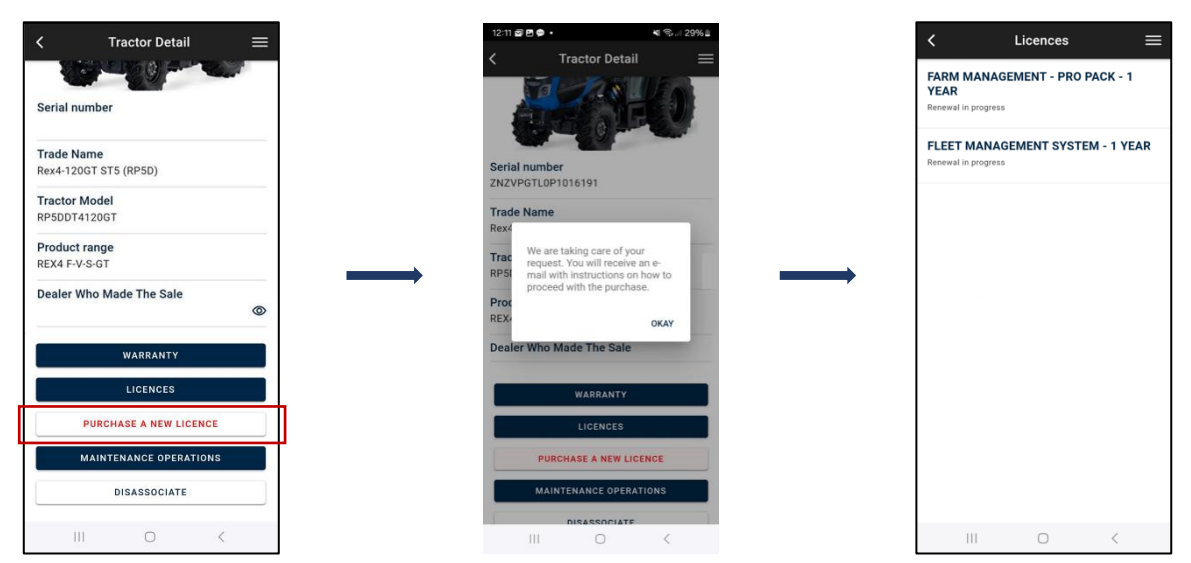

#### Receberá um email de <u>no-reply@digitalsolutions.argotractors.com</u>. Clique em COMPRAR AGORA.

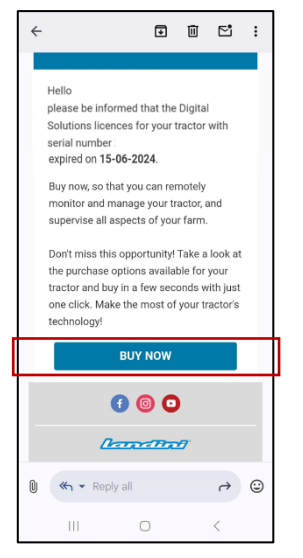

Acederá a uma página com as opções de renovação disponíveis para si.

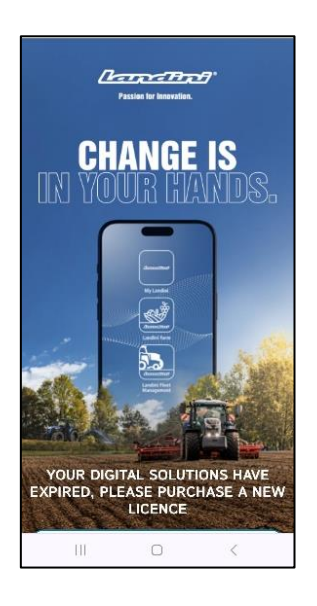

Selecione a opção de renovação que melhorresponder às suas necessidades.

Ao clicar na opção de compra desejada, será direcionado para a página de início de sessão. Inicie a sessão usando as suas credenciais da aplicação My Landini.

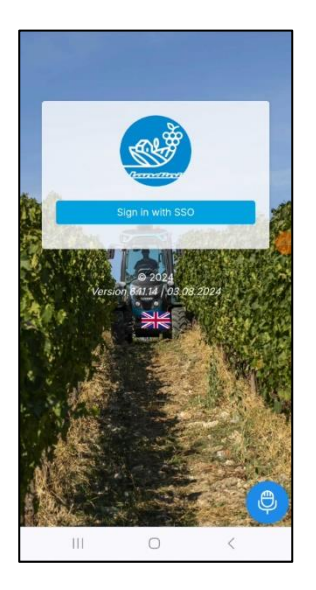

Conclua o pagamento (todo o processo de compra, pagamento e faturação é gerido diretamente pela xFARM TECHNOLOGIES ITALIA SRL.).

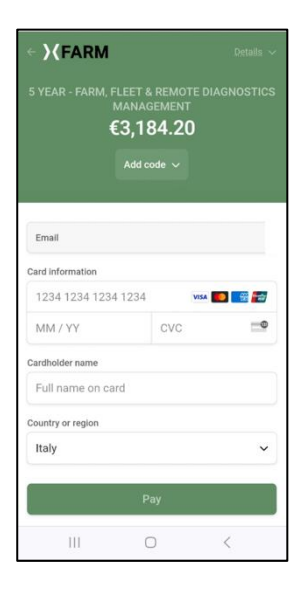

Após alguns minutos, as suas licenças estarão disponíveis para ativação na seção MEUS TRATORES da aplicação My Landini (para ativar, consulte o parágrafo <u>Ativar as licenças renovadas de Digital Solutions</u>).

A data de início das licenças adquiridas corresponde ao dia da sua compra.

Se precisa de apoio durante o processo, contate o seu concessionário.

Para obter informações sobre My Landini e sobre o processo de ativação, renovação ou compra, envie um email para: <a href="mailto:app.support@argotractors.com">app.support@argotractors.com</a>

Para obter informações sobre a Landini Fleet Management, envie um email para:

atfleetmanager@argotractors.com

Para obter informações sobre a Landini Farm, aceda à aplicação Landini Farm e utilize o chat.